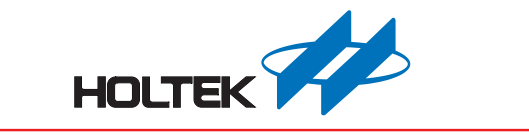

# Virtual COM Port 範本應用指南

版本:V1.00 日期:2024-03-29

www.holtek.com

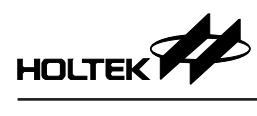

# 目錄

| 1. VCP (Virtual COM Port) 範本簡介 | 3  |
|--------------------------------|----|
| 2. VCP 範本架構                    | 3  |
| 3. VCP 範本檔案說明                  | 4  |
| 4. MCU 程式說明                    | 5  |
| 4.1 程式主要流程                     | 5  |
| 4.2 資料傳遞                       | 6  |
| 4.3 define.h                   | 9  |
| 4.4 mcu.h                      | 9  |
| 5. 軟體使用說明                      | 10 |
| 5.1 驅動程式                       | 10 |
| 5.2 序列埠軟體                      | 13 |

## 1. VCP (Virtual COM Port) 範本簡介

Holtek USB Code Library Generator 提供一個 VCP (Virtual COM Port、虛擬序列 埠)類型樣本可用於支援原先為 UART 傳輸界面之產品。現在的電腦已經漸漸 不再支援 UART 界面,轉換傳輸界面的同時,相對應的軟體也必須跟著修改。 若採用此類型樣本做產品開發,裝置接到電腦上將成為一個虛擬序列埠,軟體 就可以不用修改。

### 2. VCP 範本架構

VCP 範本除了 MCU 程式之外,同時提供了驅動程式安裝資訊檔 (INF),讓使用 者在未能自動安裝驅動程式的 Windows 作業系統上,自行手動安裝驅動程式。 產出專案後,裝置端檔案放在專案目錄內的 Device 目錄中,電腦端的檔案則放 在 Host 目錄下。

此範本僅展示簡易的資料環迴 (loopback) 功能,由電腦端一般的序列埠軟體主動送出不定長度之資料,USB 裝置端再將收到的資料回傳給電腦。也就是說程式僅著重在 USB 虛擬序列埠的開發,未涉及 UART 時序,用戶必須自行完成。

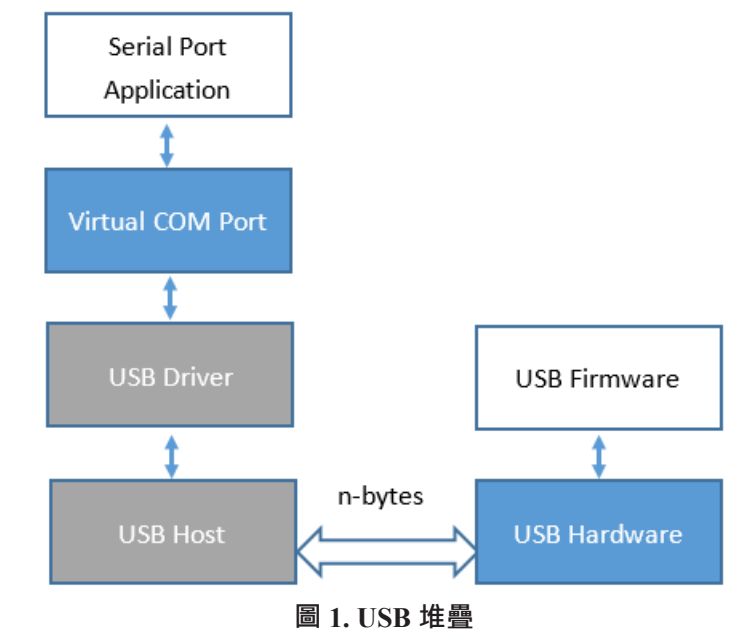

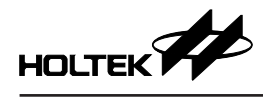

# 3. VCP 範本檔案說明

| [Project Dir]  |                       |
|----------------|-----------------------|
| [Device]       |                       |
| [Source]       |                       |
| [application]  |                       |
| main.c         | 主程序                   |
| define.h       | 使用者定義變數               |
| [hw]           |                       |
| mcu.h          | mcu 相關設定              |
| [08]           |                       |
| [usb]          |                       |
| CLS            | USB 類別 (class) 命令相關功能 |
| STD            | USB 列舉及標準命令相關功能       |
| USB_DESC.h     | USB 列舉資料              |
| USB_INT        | USB 中斷處理              |
| USB_LIB        | USB FIFO 存取相關功能       |
| USB_FIFO.h     | USB 相關定義              |
| xxxx.pjtx      | HT-IDE3000 專案檔        |
| [Host]         |                       |
| ht_cdc_usb.inf | 驅動程式安裝資訊檔             |
| 圖 2. 目錄        | 結構                    |

Rev. 1.00

### 4. MCU 程式說明

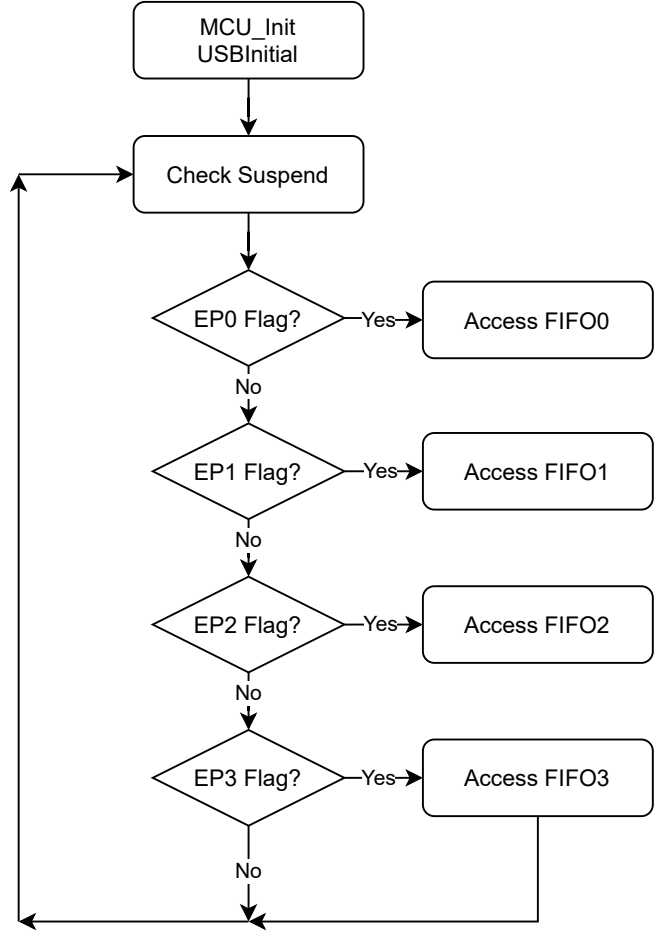

圖 3. 程式主要流程

#### 4.1 程式主要流程

MCU 啟動後呼叫 MCU\_Init 配置系統頻率及輸出入口後·接著呼叫 USBInitial 執行 USB 相關設定。

隨後不斷地檢查 USB 端點是否有資料需要存取,分別執行:

AccessFIFO0USB 裝置透過端點 0 完成列舉。本文不對 USB 規格進行說<br/>明·相關文件請參考 usb.org 網站。

| AccessFIFO1 | 透過端點1 | 1 在 RI/DSR/CD | 有變化時, | 回傳狀態至主機。 |
|-------------|-------|---------------|-------|----------|
|             |       |               |       |          |

AccessFIFO2 透過端點 2 接收來自主機的資料。

AccessFIFO3 透過端點 3 將資料上傳至主機。

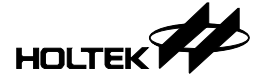

#### 4.2 資料傳遞

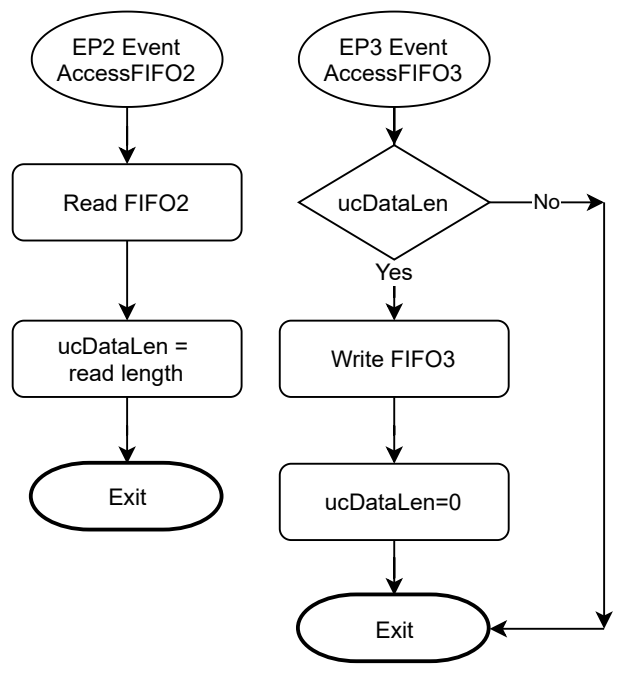

圖 4. 端點 2/3 存取流程

#### 4.2.1. USB 裝置被動等待主機的存取事件發生。

偵測到端點 2 的存取事件時,將資料讀出,並以 ucDataLen 記錄資料長度。 偵測到端點 3 的存取事件時,若 ucDataLen 不為 0,表示已經收到主機送來之 資料,調用 WriteFIFO 將資料回送後再將 ucDataLen 設為 0 即可。

此範例僅展示資料環迴 (loopback),使用者可修改 AccessFIFO2 (usb\_int.c) 在收 到主機送來的資料時,將資料透過 UART 時序送出。同樣的,從 UART 收到資 料時,再透過 AccessFIFO3 將資料送給主機。

#### 4.2.2. RI/DSR/CD 狀態

這三個信號為數據機相關信號,在信號產生變化時,透過 AccessFIFO1 將狀態 回傳給主機。在單純做為透傳橋接器應用上,可不用處理。

回傳格式請參閱 usb.org 提供之 CDC 類別的 PSTN 子類別。

#### 4.2.3 VCP 控制命令

若僅要開發一個傳輸速度 / 資料位元數等設定都是固定的簡單透傳裝置,則以下三個命令可以不用修改。

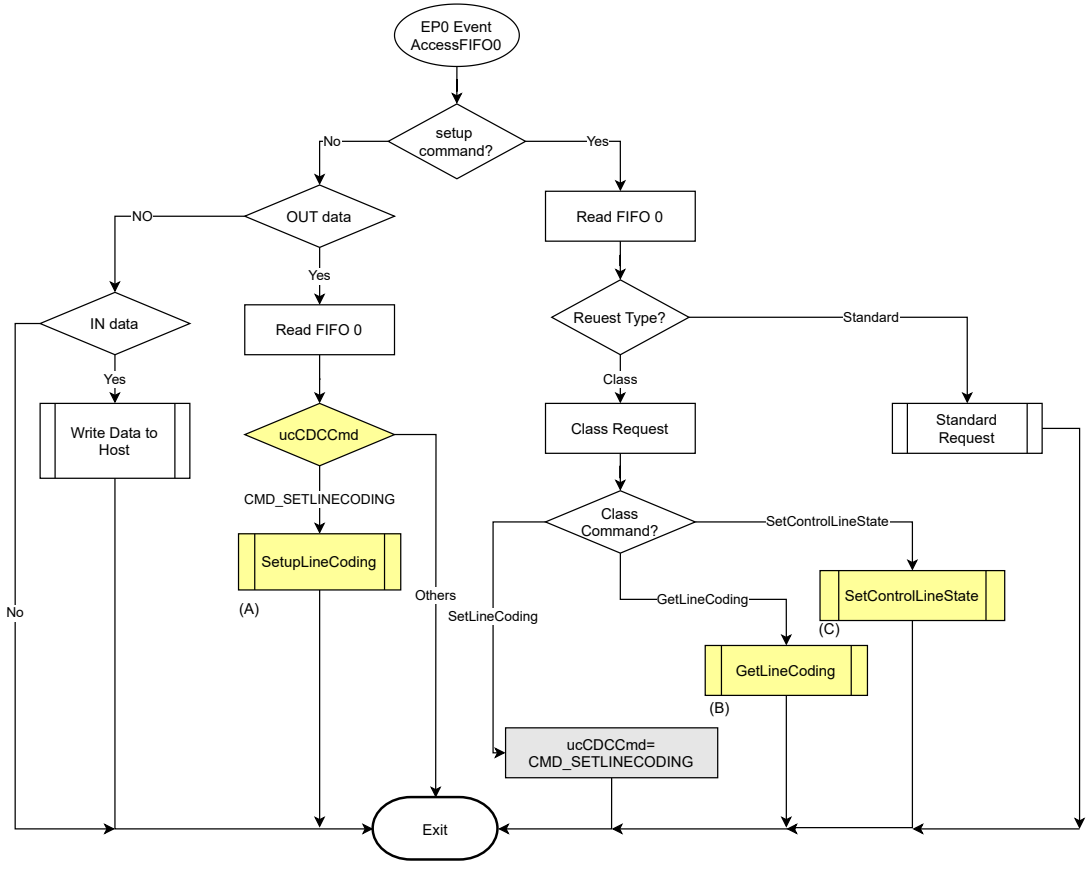

圖 5. 端點 0 存取流程

#### (A) SetLineCoding

主機透過 SetLineCoding 命令來設定位元傳送速率、停止位元、校驗碼 (parity) 及資料位元數。

若有需要,請於SetupLineCoding (usb\_int.c)中加入UART控制設定。LineCoding 共有 7 個位元組,每個位元組的說明如下方表格:

| 位元組 | 說明           |
|-----|--------------|
| 0~3 | 位元傳送速率       |
| 4   | 停止位元         |
| 5   | 校驗碼 (parity) |
| 6   | 資料位元數        |

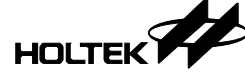

# void SetupLineCoding() {

```
//LineCoding[0:3] : baudrate
//LineCoding[4] : stop bits 0->1 stop
17
                             1->1.5 stops
17
                             2->2 stops
//LineCoding[5] : parity
                             0->none
                             1->odd
17
17
                             2->even
17
                             3-≻mark
17
                             4->space
//LineCoding[6] : databits 5,6,7,8
17
//add your code here
17
```

#### (B) GetLineCoding

}

X

}

主機透過 GetLineCoding 命令取回 UART 設定值,裝置只要傳回 LineCoding 7 個位元組即可,無需修改

#### (C) SetControlLineState

主機用 SetControlLineState (cls.c) 來進行流程控制。若需要,請修改此函式,依照送來的值設定 RTS/DTR。

| Bits     | Description                     |             |
|----------|---------------------------------|-------------|
| D7 to D2 | Reserved                        |             |
| D1       | DCE transmit function control   | 0 – RTS Off |
|          |                                 | 1 – RTS On  |
| D0       | Notification of DTE ready state | 0 – DTR Off |
|          |                                 | 1 – DTR On  |

#### static void SetControlLineState()

```
//Indicates to DCE if DTE is present or not
if(FIFO_OUT[FIFO_wValL]&0×01)
;//_pin_DTR=0;
else ;//_pin_DTR=1;
//activate/deactivate Tx carrier
if(FIFO_OUT[FIFO_wValL]&0×02)
;//_pin_RTS=0;
else ;//_pin_RTS=1;
```

#### 4.3 define.h

| #define DESC_IDVENDOR     | (0x04D9) |
|---------------------------|----------|
| #define DESC_IDPRODUCT    | (0x806C) |
| #define DESC_BCDDEVICE    | (0x0100) |
| define.h 檔案中提供下列參數讓使用者依需素 | 求做修改。    |
|                           |          |

a. USB 供應商識別碼 (DESC\_IDVENDOR) 0x04D9 為 Holtek 所屬之 USB ID。使用者可沿用 0x04D9,亦可修改為公司 已申請之供應商 ID。

- b. USB 產品識別碼 (DESC\_IDPRODUCT) 不同的產品可以配置一個不同產品識別碼,軟體才能以此來辨識所搭配之裝 置。
- c. 程式版本號 (DESC\_BCDDEVICE)

#### 4.4 mcu.h

本範例之系統頻率預設採用的是內部振盪器。不同的 IC 使用外部振盪器有不同的設定方法,使用者可以修改 mcu.h 裡的參數來改變設定。

```
      #define _HXT_
      0

      #define _HXTEN_
      0

      #define _PLL_
      0

      #define _LXT_
      0

      #define _LXT_
      0

      #define _LXTEN_
      0
```

\_HXT\_為0,表示此型號IC不支援用程式將高頻設定為使用外部振盪器,或者不支援外部振盪器。

同樣的,\_LXT\_為0,表示此型號IC不支援用程式將低頻設為使用外部振盪器,或者不支援外部振盪器。

詳細使用方式請參考 IC 之 datasheet。

| #define _HXT | _       | 1 |         |
|--------------|---------|---|---------|
| #define      | _нхлен_ |   | 0       |
| #define      | _hxpî0  |   | _pds00  |
| #define      | _hxp1   |   | _pds01  |
| #define      | _hxp2   |   | _pds 02 |
| #define      | _hxp3   |   | _pds 03 |
| #define      | _PLL_   |   | 0       |
| #define _LXT |         | 1 |         |
| #define      | _LXTEN_ |   | 0       |
| #define      | _1xp0   |   | _pes06  |
| #define      | _1xp1   |   | _pes07  |
| #define      | _1xp2   |   | _pes10  |
| #define      | _1xp3   |   | _pes11  |

\_HXT\_為1時,若高頻要使用外部振盪器,請將\_HXTEN\_設為1即可。 同理,\_LXTEN\_設為1,則低頻將來自外部振盪器。 mcu.h裡的其他定義值,都與IC本身的特性有關,請不要任意改變。

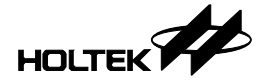

### 5. 軟體使用說明

#### 5.1 驅動程式

在 Windows 8 (含) 以後之作業系統,一般都會自動安裝虛擬序列埠之驅動程式。安裝成功後,會於裝置管理員中出現序列埠之編號,如下圖。

| Ⅰ 装置管理員                 | _ | $\times$ |
|-------------------------|---|----------|
| 檔案(F) 動作(A) 檢視(V) 說明(H) |   |          |
| 🗭 🔿 🔯 🖬 🖳 💭             |   |          |
| > 🏧 人性化介面裝置             |   | ^        |
| > 📃 可攜式裝置               |   |          |
| › 🚍 列印佇列                |   |          |
| > 🚰 存放控制器               |   |          |
| > 🔐 安全性裝置               |   |          |
| > 🍢 系統裝置                |   |          |
| > 🗃 音效、視訊及遊戲控制器         |   |          |
| > 👖 音訊輸入與輸出             |   |          |
| > 🗖 處理器                 |   |          |
| > 📑 軟體元件                |   |          |
| > <b>1</b> 軟體裝置         |   |          |
| > 🏺 通用序列匯流排控制器          |   |          |
| → 🛱 連接埠 (COM 和 LPT)     |   |          |
| 💭 USB 序列裝置 (COM7)       |   |          |
| 🛱 印表機連接埠 (LPT1)         |   |          |
| 🛱 通訊連接埠 (COM1)          |   |          |
| 🛱 通訊連接埠 (COM2)          |   |          |
| > 】 韌體                  |   |          |
| > 🚺 滑鼠及其他指標裝置           |   |          |
| > 🛄 電腦                  |   |          |
| > 🧱 監視器                 |   |          |
| Z → Z世 488              |   | ~        |

若作業系統不支援序列埠驅動程式自動安裝,則顯示如下圖:

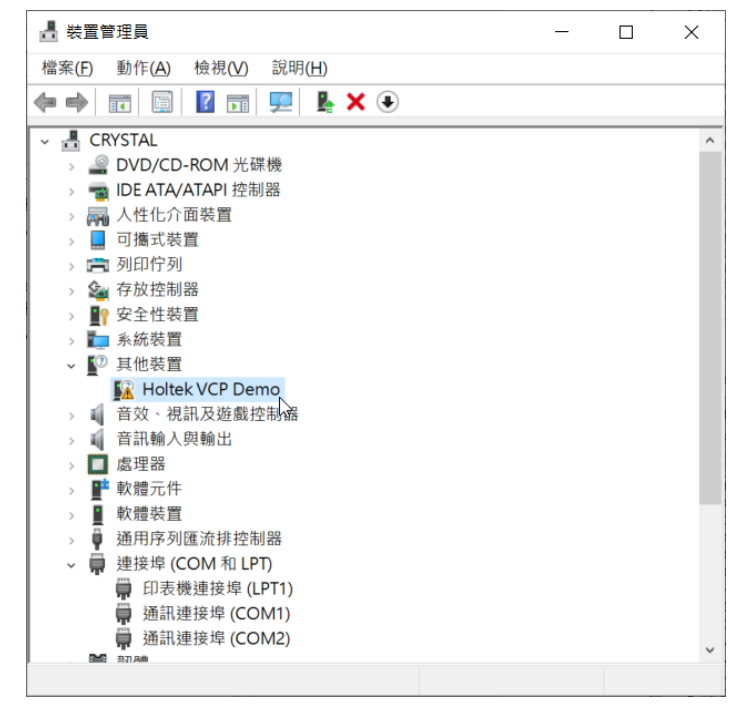

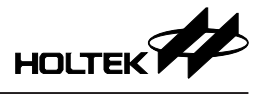

此時請依下列步驟手動安裝。

1. 於裝置上按右鍵並選擇 [更新驅動程式]。

| 🛃 裝置管理員                    |    | _ | $\times$ |
|----------------------------|----|---|----------|
| 檔案(F) 動作(A) 檢視(V) 說明(H)    |    |   |          |
| 🗢 🔿 🔄 🖾 🛛 🖬 🖳 💺 🗙 📀        |    |   |          |
| 🗸 🚦 CRYSTAL                |    |   | ^        |
| › 🔐 DVD/CD-ROM 光碟機         |    |   |          |
| › 📷 IDE ATA/ATAPI 控制器      |    |   |          |
| > 💏 人性化介面裝置                |    |   |          |
| > 📃 可攜式裝置                  |    |   |          |
| > 🚍 列印佇列                   |    |   |          |
| > 🆢 存放控制器                  |    |   |          |
| > 📲 安全性裝置                  |    |   |          |
| > 🍢 系統裝置                   |    |   |          |
| → 😰 其他裝置                   |    |   |          |
| ☑ Holtek VCP Den 更新驅動程式(P) | N  |   |          |
| > i 音效、視訊及遊戲控 停用裝置(D)      | 63 |   |          |
| > 1 音訊輸入與輸出 初於中世世界(1)      |    |   |          |
| > _ 處理器                    |    |   |          |
| > 軟體元件 掃描硬體變更(A)           |    |   |          |
| > 1 軟體裝置                   |    |   |          |
| > ● 通用序列匯流排控制 內容(R)        |    |   |          |
| ✓ ₩ 連接埠 (COM 和 LPT)        |    |   |          |
| 印表機連接埠 (LPT1)              |    |   |          |
| ■ 通訊連接埠 (COM1)             |    |   |          |
| 通訊連接埠 (COM2)               |    |   | ~        |
| 为底鸦妝罢的動「再致颠動积式精靈」。         |    |   |          |

2. 於出現的視窗中選擇 [瀏覽電腦上的驅動程式]。

| X |
|---|
|   |

← 📱 更新驅動程式 - Holtek VCP Demo

#### 您要如何搜尋驅動程式?

→ 自動搜尋驅動程式 Windows 會在您的電腦中搜尋最佳可用的驅動程式,並安裝到您的裝置上。(&S)

| <b>→</b> | 瀏覽電腦上的驅動程式<br>手動尋找並安裝驅動程式 (&R)。 | 2 |
|----------|---------------------------------|---|
|          |                                 |   |

取消

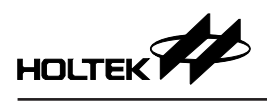

#### 3. 選擇專案目錄下的 Host 目錄

|       | ÷            | ▋ 更新驅動程式 - Holtek VCP Demo                                            |       |          | ×  |
|-------|--------------|-----------------------------------------------------------------------|-------|----------|----|
|       |              | 在您的電腦上瀏覽驅動程式                                                          |       |          |    |
|       |              | 在此位置搜尋驅動程式:<br><mark>D:\USBWS\myVCP\Host</mark><br>☑ 包含子資料夾( <b>)</b> | ~ [   | 瀏覽(R)    |    |
|       |              | → 讓我從電腦上的可用驅動程式清單中挑選(L)<br>此清單將會顯示與裝置相容的可用驅動程式,以及與裝置屬於                | 《同類別的 | 的所有驅動程式。 |    |
|       |              |                                                                       |       | 下一步(N)   | 取消 |
| 4. 完成 | 安勒           | 麦                                                                     |       |          |    |
|       | $\leftarrow$ | ▋ 更新驅動程式 - Holtek USB VCP Demo (COM9)                                 | 2     |          | ×  |
|       |              | Windows 已順利更新您的驅動程式                                                   |       |          |    |
|       |              | Windows 已完成安裝這個裝置的驅動程式:                                               |       |          |    |
|       |              | Holtek USB VCP Demo                                                   |       |          |    |
|       |              |                                                                       |       |          |    |

關閉(C)

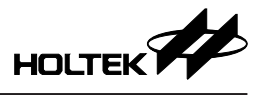

#### 5.2 序列埠軟體

一般的序列埠通訊軟體都可以用來測試 VCP 裝置,以 PuTTY 為例。

#### 5.2.1 開啟序列埠

- 埠口編號 (Serial line) 請填入裝置管理員中顯示之數字。
- ●因為本範例只是資料環迴測試,並未真正完成 UART 的時序,速度 (Speed) 可 填任意值。
- 按下 [Open]。

| 🕵 PuTTY Configuration                                                                                                    | ? ×                                                                                                    |
|----------------------------------------------------------------------------------------------------|----------------------------------------------------------------------------------------------------|
| Category:<br>Session<br>Logging<br>Terminal<br>Features<br>Window<br>Appearance<br>Behaviour<br>Translation<br>Selection<br>Colours<br>Connection<br>Pata<br>Proxy<br>Telnet<br>Rlogin<br>SSH<br>Serial | Basic options for your PuTTY session         Specify the destination you want to connect to         Serial line         COM9         9600         Connection type:         Raw         Telnet       Rlogin         Saved Sessions         Default Settings         Load         Save         Delete         Close window on exit         Always         Never         Only on clean exit |
| About Help                                                                                                    | Open Cancel                                                                                                    |

#### 5.2.2 資料環迴測試 (Loopback)

在視窗中用鍵盤鍵入任意字串,若鍵入什麼就顯示什麼,表示資料回送正確。 若資料沒有回送至主機的話,則鍵入的字元不會顯示在視窗內。

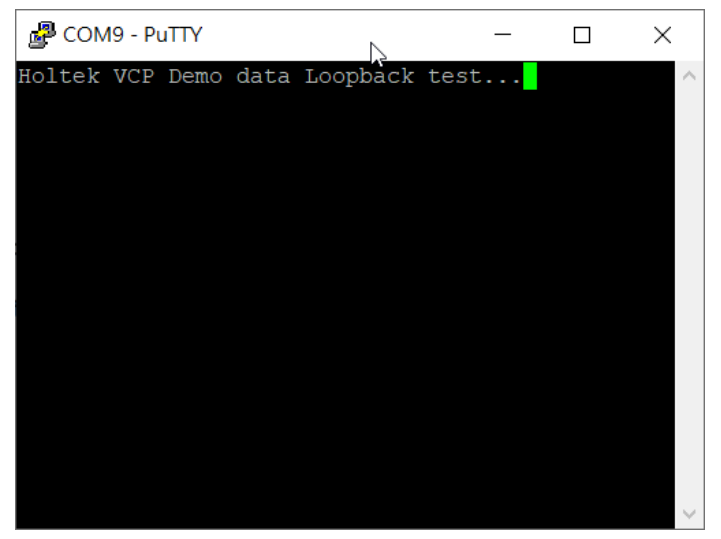

Copyright<sup>®</sup> 2024 by HOLTEK SEMICONDUCTOR INC. All Rights Reserved.

本文件出版時 HOLTEK 已針對所載資訊為合理注意,但不保證資訊準確無誤。文中提到的資訊僅 是提供作為參考,且可能被更新取代。HOLTEK 不擔保任何明示、默示或法定的,包括但不限於 適合商品化、令人滿意的品質、規格、特性、功能與特定用途、不侵害第三人權利等保證責任。 HOLTEK 就文中提到的資訊及該資訊之應用,不承擔任何法律責任。此外,HOLTEK 並不推薦將 HOLTEK 的產品使用在會因故障或其他原因而可能會對人身安全造成危害的地方。HOLTEK 並不推薦將 HOLTEK 的產品使用於救生、維生或安全關鍵零組件。在救生/維生或安全應用中使用 HOLTEK 產品的風險完全由買方承擔,如因該等使用導致 HOLTEK 遭受損害、索賠、訴訟或產生費用,買 方同意出面進行辯護、賠償並使 HOLTEK 免受損害。HOLTEK (及其授權方,如適用)擁有本文件 所提供資訊(包括但不限於內容、資料、示例、材料、圖形、商標)的智慧財產權,且該資訊受著 作權法和其他智慧財產權法的保護。HOLTEK 在此並未明示或暗示授予任何智慧財產權。HOLTEK 擁有不事先通知而修改本文件所載資訊的權利。如欲取得最新的資訊,請與我們聯繫。